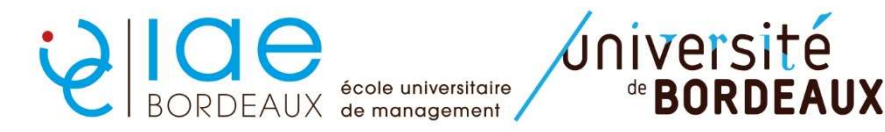

Formation initiale/apprentissage : Procédure IP web MASTER 2 FI-APP

ETAPE 1 : identifiez-vous sur le lien suivant https://apogee.u-bordeaux.fr/ipweb/loginInscription.jsf

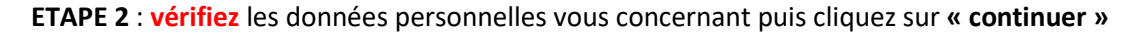

| Données<br>personnelles | Votre adresse permanente est :                                      |           |
|-------------------------|---------------------------------------------------------------------|-----------|
| -                       | La saisie d'une adresse en France ou à l'étranger est obligatoire   |           |
| ÷                       | Quel est votre téléphone ?                                          |           |
| ioix de l'inscription   | Quelle est votre adresse ?*                                         |           |
| x des enseignements     | Complément commune, lieu-dit Quel est votre pays ?*                 |           |
| ₽                       | Si adresse en France                                                |           |
| apitulatif inscription  | Quel est votre code postal ?                                        |           |
| E                       | Précisez votre commune                                              |           |
| Contrat d'études        | Si adresse à l'étranger Quel est votre code postal et votre ville ? |           |
|                         | Quel est votre type d'hébergement ?*                                |           |
|                         | Quel est votre type d'hébergement ?* Descrite second                | ~         |
|                         | Quelles sont vos coordonnées personnelles ?                         |           |
|                         | Quel est votre nº de téléphone portable ?                           |           |
|                         | Quel est votre Email personnel ?  aetitia.lain@u-bordeaux.fr        | Continuer |
|                         | * champ obligatoire                                                 |           |

ETAPE 3 : Choisissez d'abord le semestre 9 puis cliquez sur « continuer »

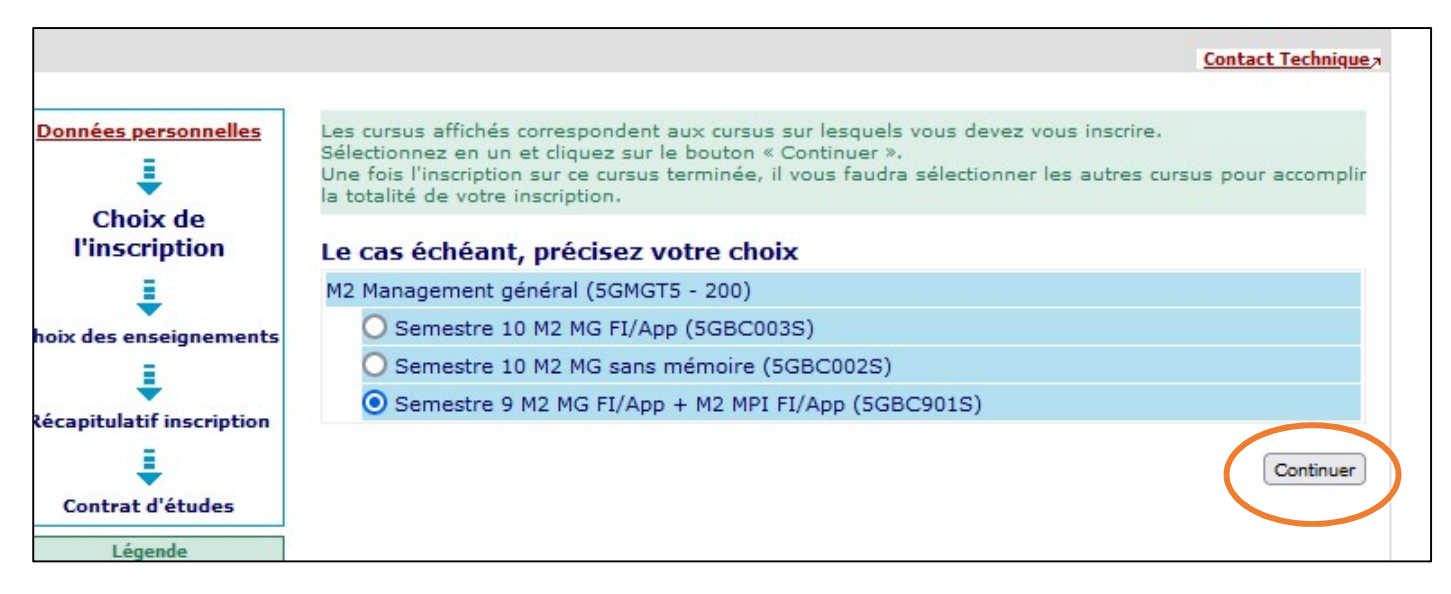

**ETAPE 4 : les enseignements du semestre 9 sont sélectionnés automatiquement**. Cochez la case « option sport » <u>si vous êtes concernés</u> puis cliquez sur « **continuer** »

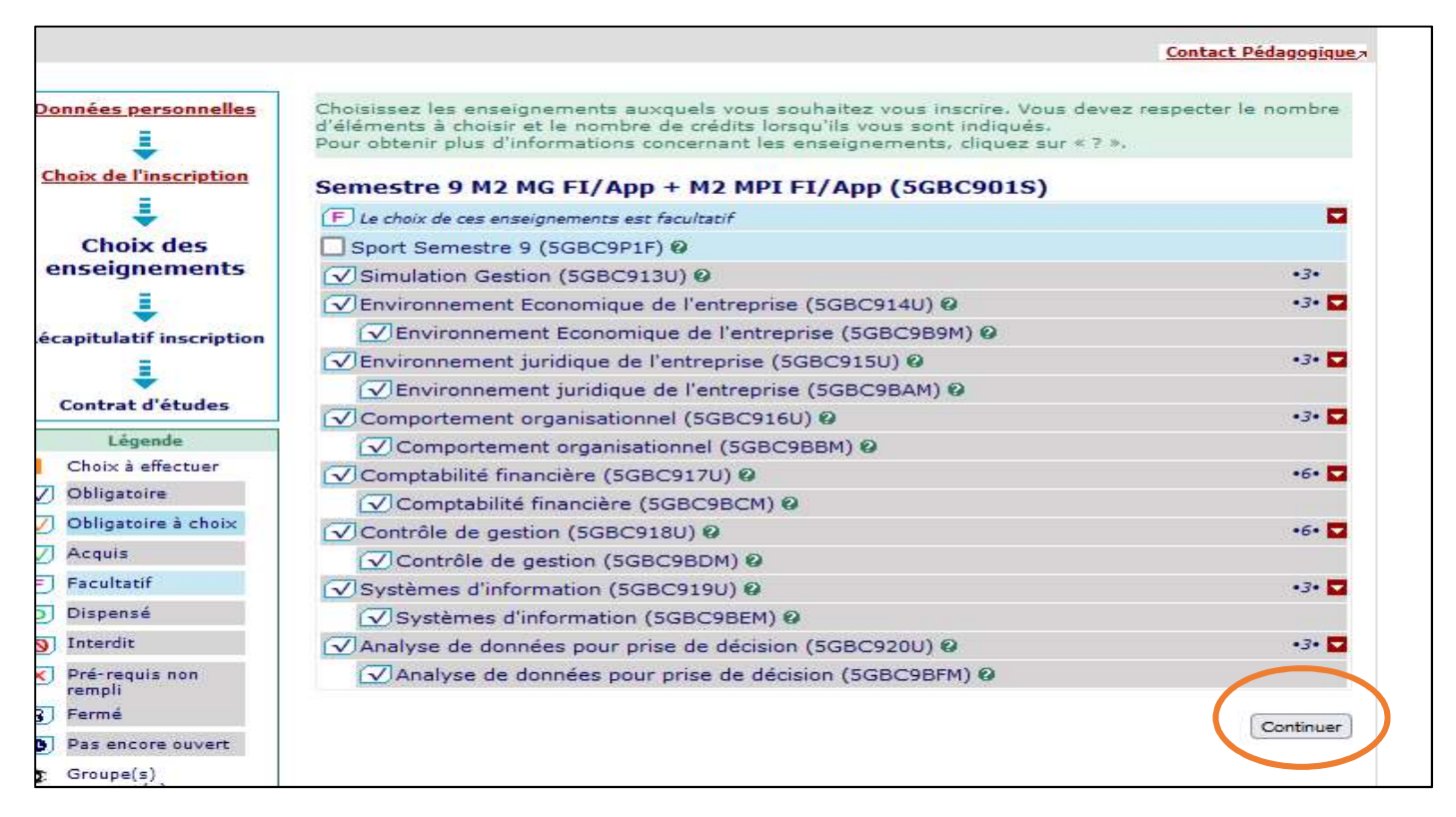

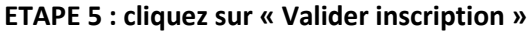

|                        | ainsi que les groupes dans lesquels vous serez af<br>Vous devez cliquer sur le bouton "Valider inscriptio | fecté.<br>n" pour ( | que vo | otre inscr | iption soit prise | en compte. |
|------------------------|----------------------------------------------------------------------------------------------------|---------------------|--------|------------|-------------------|------------|
| Choix de l'inscription | Somostro 0 M2 MC ET/App + M2 MDI ET                                                                       | (App (              | 5000   | 0016)      |                   |            |
| Ļ                      |                                                                                                    | Cr                  | édits  | Type       | Groupes           | Descriptif |
| oix des enseignements  | Simulation Continue (SCRC012U)                                                                            |                     | 2      |            | CNOISIS           |            |
| Récapitulatif          | Environnement Economique de l'entreprise<br>(5GBC914U)                                                    |                     | 3      | 0          |                   |            |
| inscription            | Environnement Economique de l'entreprise<br>(5GBC9B9M)                                                    |                     |        | 0          |                   |            |
| Contrat d'études       | Environnement juridique de l'entreprise<br>(5GBC915U)                                                     |                     | 3      | 0          |                   |            |
|                        | Environnement juridique de l'entreprise<br>(5GBC9BAM)                                                     |                     |        | 0          |                   |            |
|                        | Comportement organisationnel (5GBC916U)                                                                   |                     | 3      | 0          |                   |            |
|                        | Comportement organisationnel (5GBC9BBM)                                                                   |                     |        | 0          |                   |            |
|                        | Comptabilité financière (5GBC917U)                                                                        |                     | 6      | 0          |                   |            |
|                        | Comptabilité financière (5GBC9BCM)                                                                        |                     |        | 0          |                   |            |
|                        | Contrôle de gestion (5GBC918U)                                                                            |                     | 6      | 0          |                   |            |
|                        | Contrôle de gestion (5GBC9BDM)                                                                            |                     |        | 0          |                   |            |
|                        | Systèmes d'information (5GBC919U)                                                                         |                     | 3      | 0          |                   | -          |
|                        | Systèmes d'information (5GBC9BEM)                                                                         |                     |        | 0          |                   |            |
|                        | Analyse de données pour prise de décision<br>(5GBC920U)                                                   |                     | 3      | 0          |                   |            |
|                        | Analyse de données pour prise de décision<br>(5GBC9BFM)                                                   |                     |        | 0          |                   |            |
|                        | Type :                                                                                                    | Note/Rés.           | Réutil | isé :      |                   |            |
|                        | O: Obligatoire                                                                                            | Dis. E:             | Dispe  | ense Ense  | ignement          |            |
|                        | F: Facultatif                                                                                             | Dis. X:             | Dispe  | nse Exan   | nen               |            |
|                        | X: Choix                                                                                                  | VAC:                | Valida | ation d'ac | quis              |            |

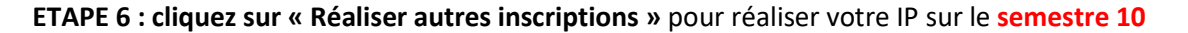

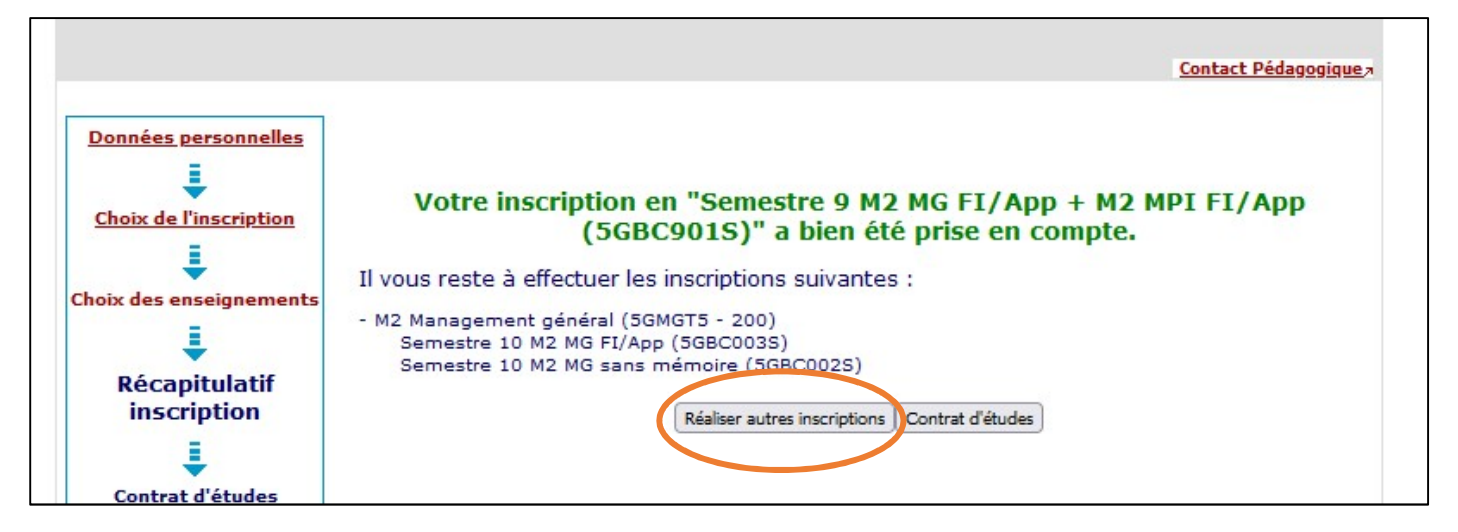

ETAPE 7: Choisissez le semestre 10 puis cliquez sur « Continuer »

ATTENTION : 2 IP sur le semestre 10 (sans et avec mémoire) seront demandées pour les formations suivantes : M2 Entrepreneuriat - M2 CF – M2 MG – M2 CGAI – M2 MRH

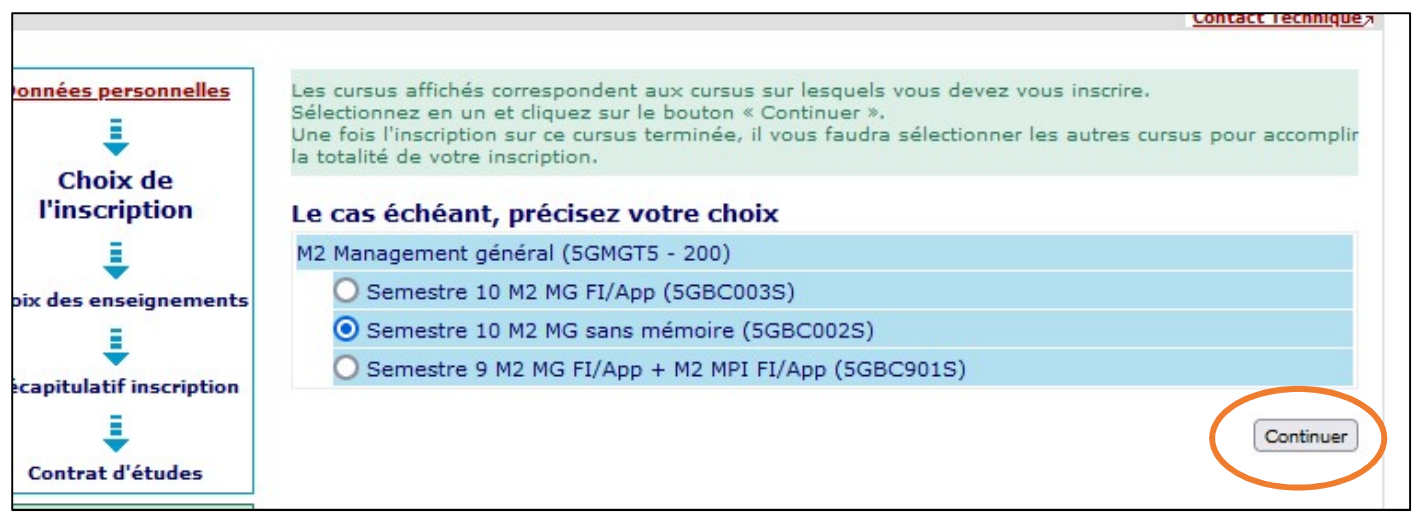

ETAPE 8 : les enseignements du semestre 10 sont sélectionnés automatiquement. Cochez la case « option sport » <u>si</u> vous êtes concernés puis cliquez sur « continuer »

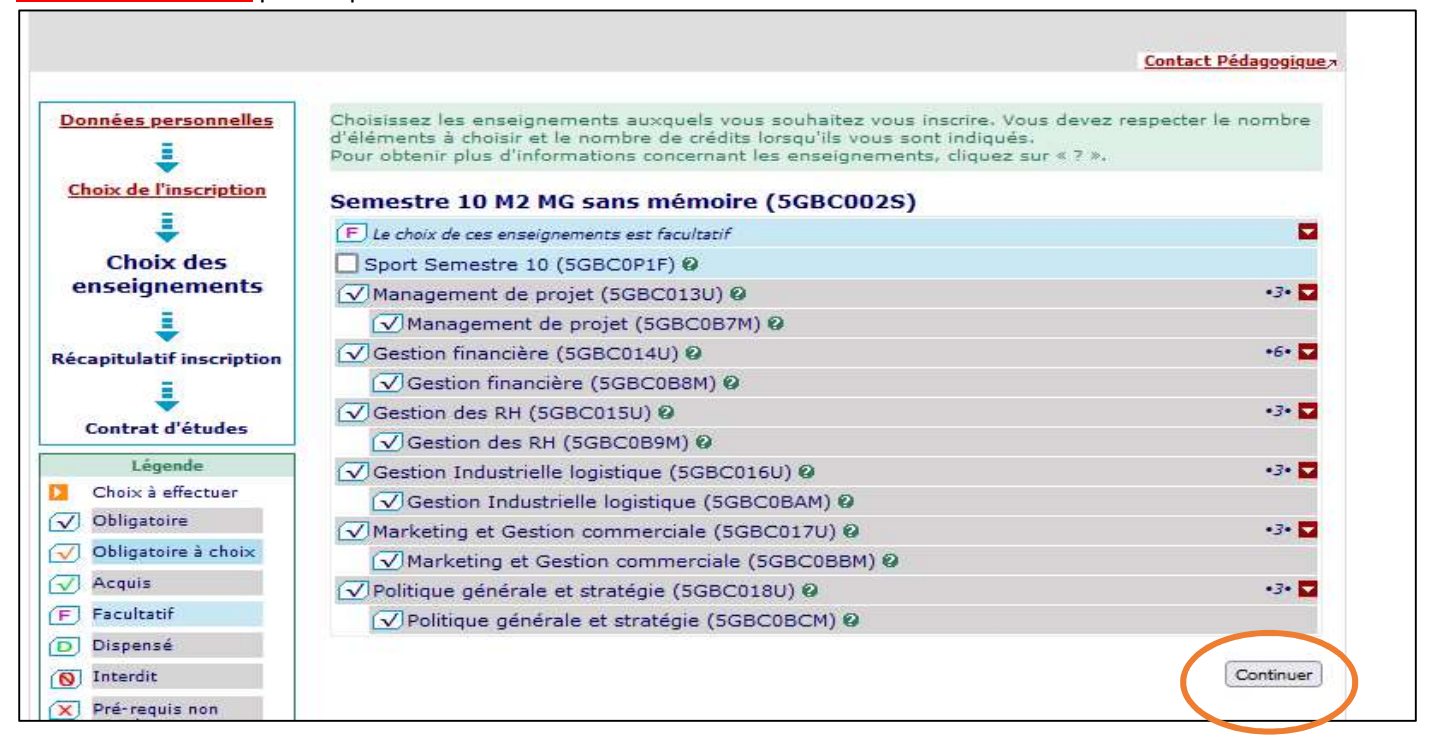

## ETAPE 9 : cliquez sur « Valider inscription » pour que votre inscription soit prise en compte

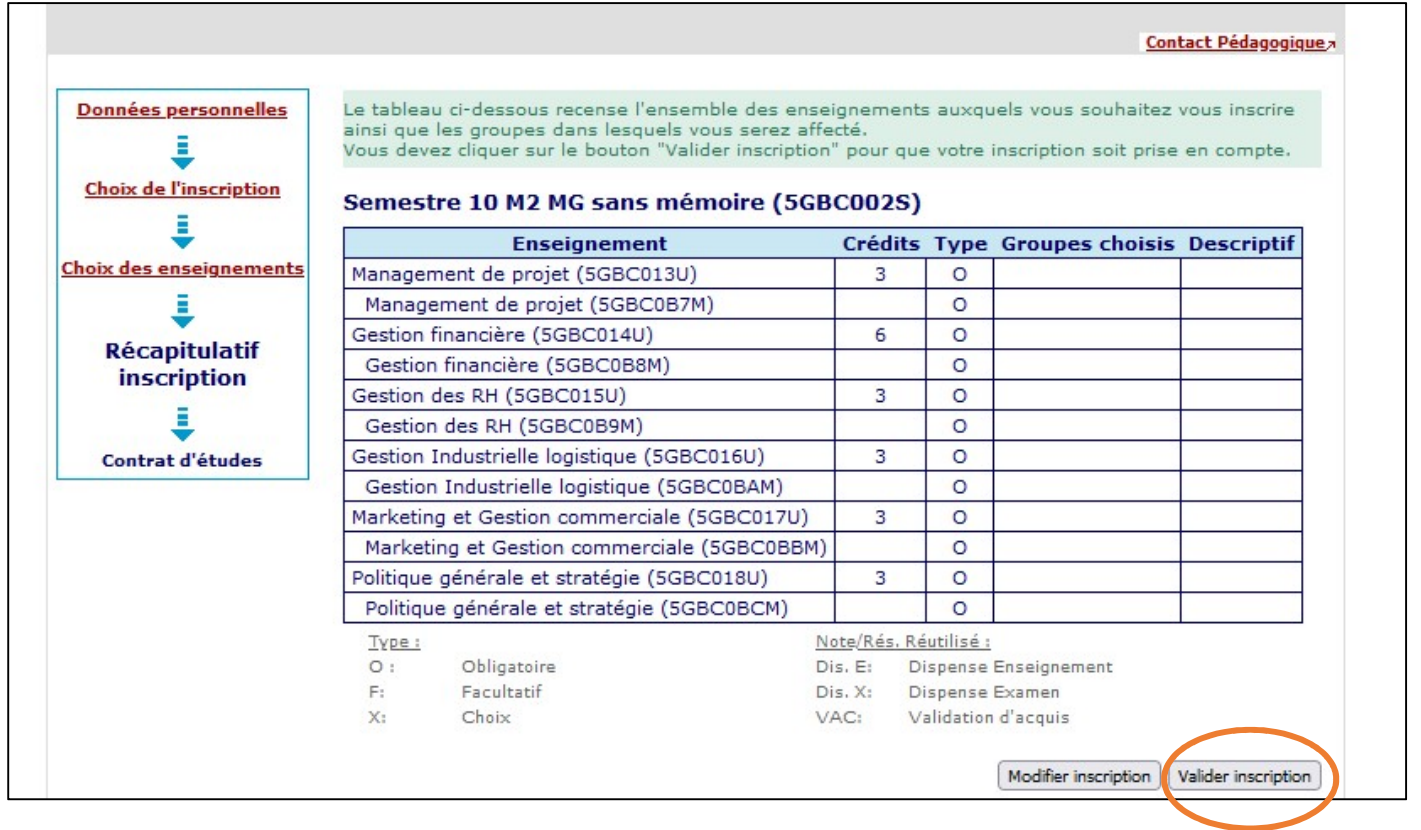

## ETAPE 10 : cliquez sur « Contrat d'études »

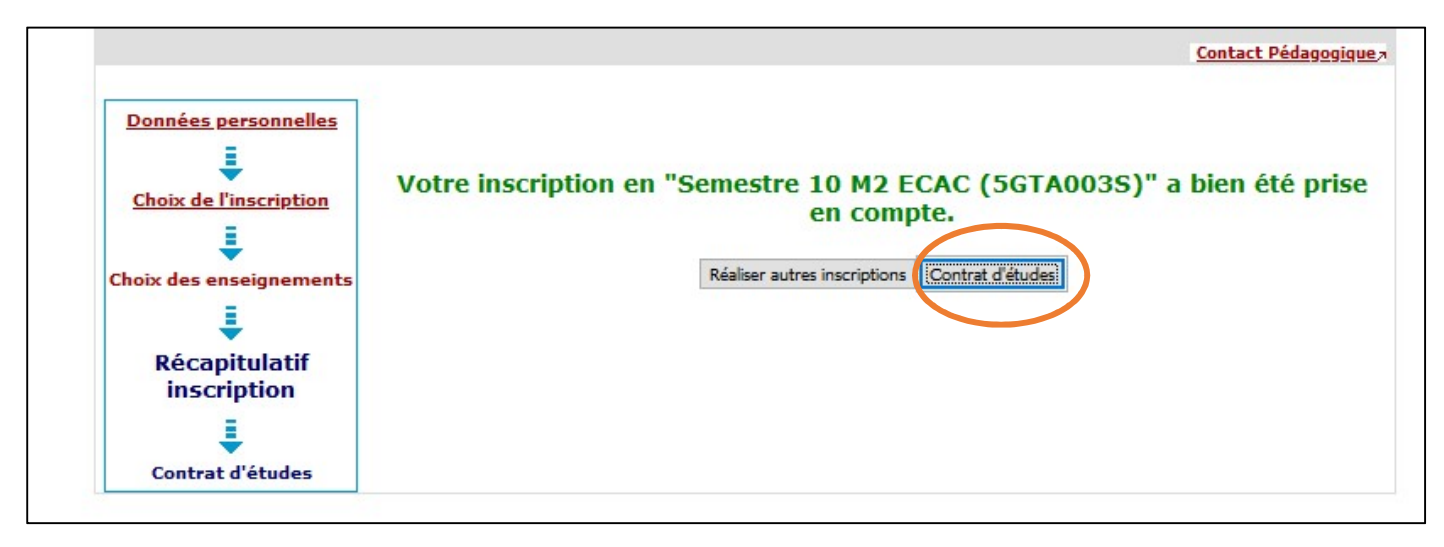

ETAPE 11 : Votre contrat d'étude apparaît. Vous pouvez vous l'envoyez par mail sous format pdf.

|                                                                 | 2 Entrepreneuriat : Conseil et accomp. en créat. repr. ent. |      |                          |         |            |  |  |  |
|-----------------------------------------------------------------|-------------------------------------------------------------|------|--------------------------|---------|------------|--|--|--|
| Enseignement                                                    | Crédits                                                     | Туре | Note / Rés.<br>Réutilisé | Groupes | Descriptif |  |  |  |
| Semestre 10 M2 ECAC                                             | 30                                                          | 0    |                          |         |            |  |  |  |
| E-business model                                                | 5                                                           | 0    |                          |         |            |  |  |  |
| E-business model                                                |                                                             | 0    |                          | [       |            |  |  |  |
| Cycle de conférences                                            | 5                                                           | 0    |                          |         |            |  |  |  |
| Cycle de conférences                                            |                                                             | 0    |                          | 0       |            |  |  |  |
| la reprise et la transmission d'entreprise                      | 5                                                           | 0    |                          |         |            |  |  |  |
| la reprise et la transmission<br>d'entreprise                   | <u> </u>                                                    | 0    |                          |         |            |  |  |  |
| Mémoire de recherche ou stage                                   | 15                                                          | 0    |                          |         |            |  |  |  |
| Mémoire de recherche ou stage                                   |                                                             | 0    |                          |         |            |  |  |  |
| Semestre 9 M2 ECE + ECAC                                        | 30                                                          | 0    |                          |         |            |  |  |  |
| Entrepreneurs (motivation, équipe, éthique)                     | 4                                                           | 0    |                          |         |            |  |  |  |
| Entrepreneurs (motivation, équipe,<br>éthique)                  |                                                             | 0    |                          |         |            |  |  |  |
| Entrepreneurs (motivation, équipe,<br>éthique)                  | T                                                           | 0    |                          |         |            |  |  |  |
| La proposition de valeur (créativité, PI,<br>marketing entrepre | 4                                                           | 0    |                          |         |            |  |  |  |
| La proposition de valeur (créativité, PI,<br>marketing entrepre |                                                             | 0    |                          |         |            |  |  |  |
| La proposition de valeur (créativité, PI,<br>marketing entrepre |                                                             | 0    |                          |         |            |  |  |  |
| La fabrication de la valeur (structure, process, distributio    | 4                                                           | 0    |                          | 9       |            |  |  |  |
| La fabrication de valeur (structure,<br>process, distribution,  |                                                             | 0    |                          |         |            |  |  |  |
| La fabrication de valeur (structure, process, distribution,     |                                                             | 0    |                          |         |            |  |  |  |
| Le modèle économique (sources et<br>volume des revenus, perform | 4                                                           | 0    |                          |         |            |  |  |  |
| Le modèle économique (sources et<br>volume des revenus, perform |                                                             | 0    |                          |         |            |  |  |  |
| Le modèle économique (sources et<br>volume des revenus, perform |                                                             | 0    |                          |         |            |  |  |  |
| Le partage de la valeur (parties<br>prenantes, conventions, éco | 4                                                           | 0    |                          |         |            |  |  |  |
| Le partage de la valeur (parties<br>prenantes, conventions, éco |                                                             | 0    |                          |         |            |  |  |  |
| Le partage de la valeur (parties<br>prenantes, conventions, éco |                                                             | 0    |                          | 9<br>9  |            |  |  |  |
| Projet tuteuré : business mode                                  | 10                                                          | 0    |                          |         |            |  |  |  |
| Projet tuteuré : business mode                                  |                                                             | 0    |                          |         |            |  |  |  |
| Projet tuteuré : business mode                                  |                                                             | 0    |                          |         |            |  |  |  |